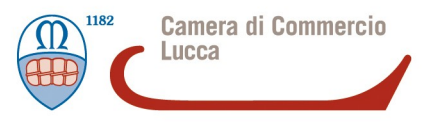

# ISTRUZIONI OPERATIVE PER LA PREDISPOSIZIONE E L'INVIO MEDIANTE IL SOFTWARE STARWEB DELLA PRATICA DI REVISIONE PER LE IMPRESE ESERCITANTI L'ATTIVITA' DI AGENTI E RAPPRESENTANTI DI COMMERCIO AI SENSI DELL'ART.6 DEL D.M. 26/10/2011

### 1) REGISTRAZIONE

Accedere al sito <u>www.registroimprese.it</u>, effettuare la registrazione attivando la convenzione telemaco per il pagamento dei diritti di segreteria e delle tariffe della pratica di revisione. Successivamente utilizzare user e password per effettuare il login.

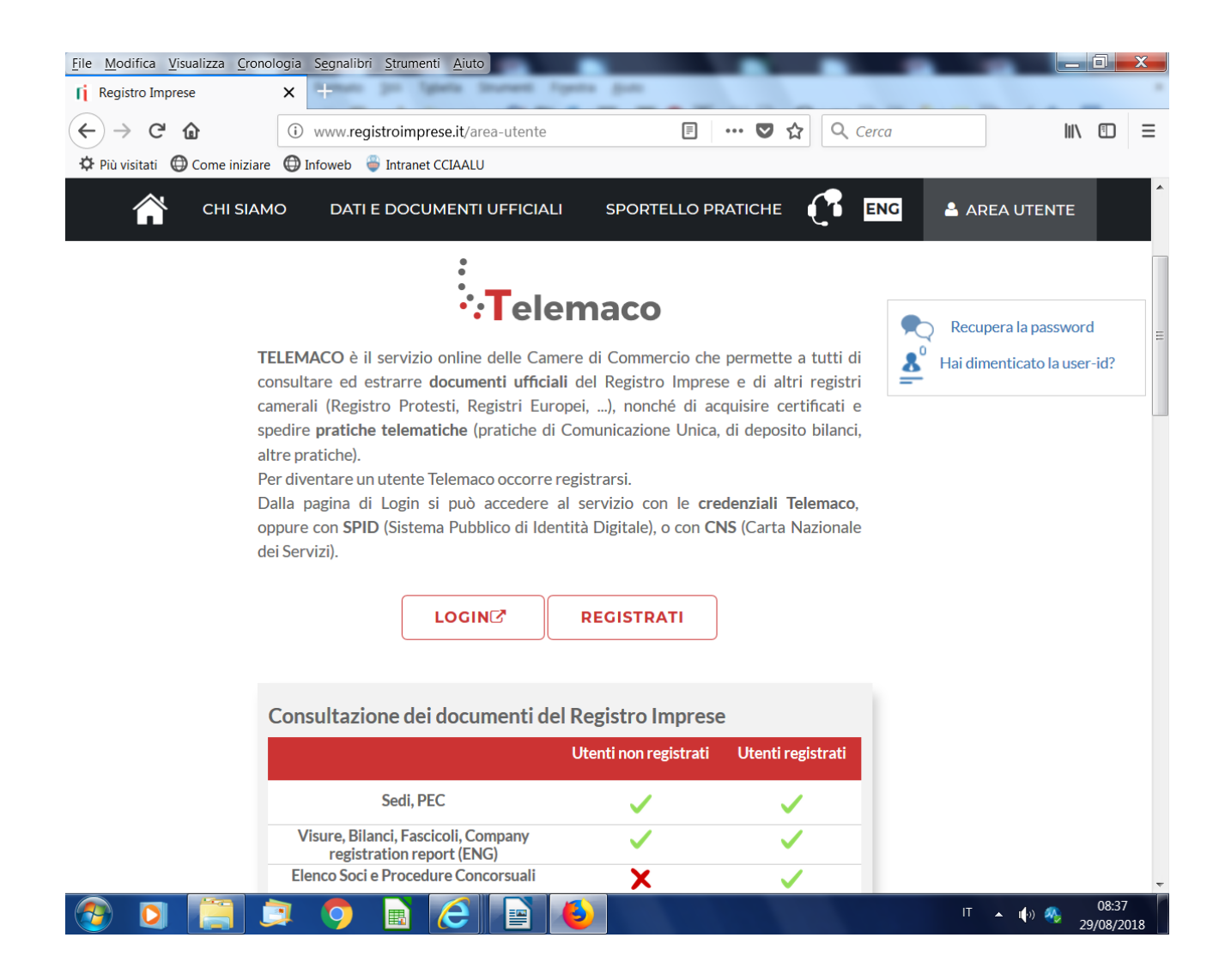

# 2) ACCEDERE AL SOFTWARE STARWEB

- le mie pratiche

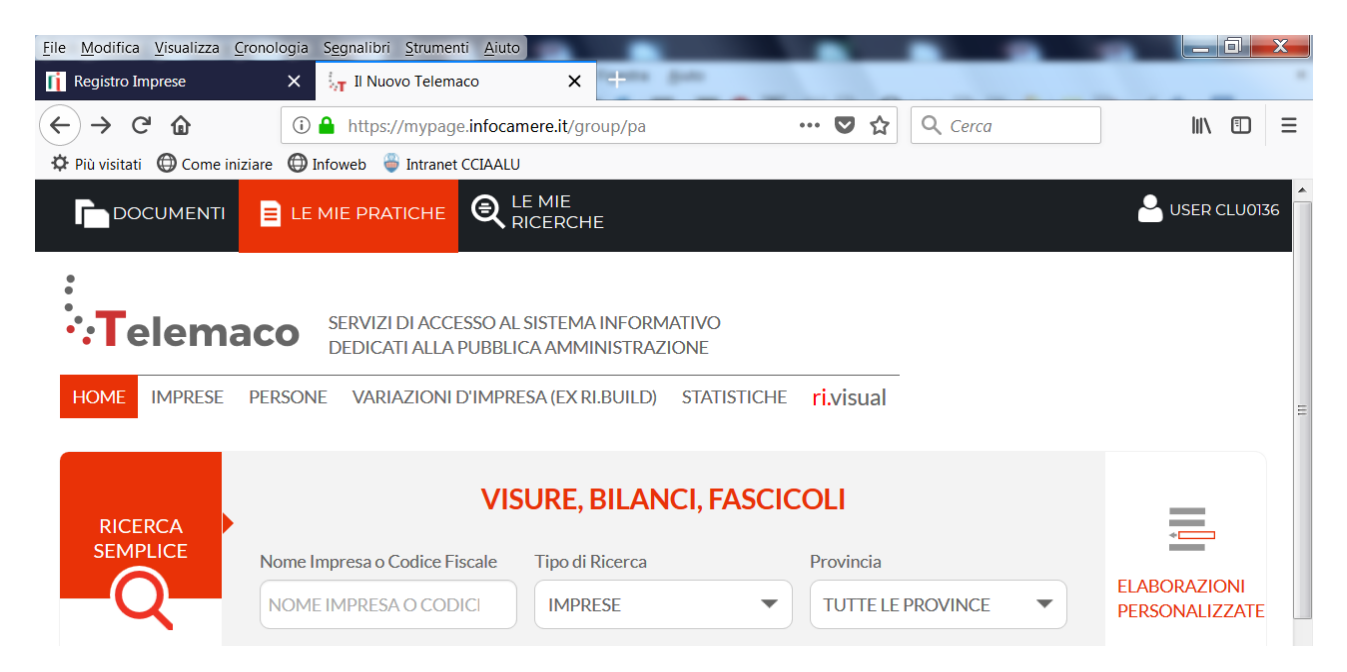

# - invio Comunica

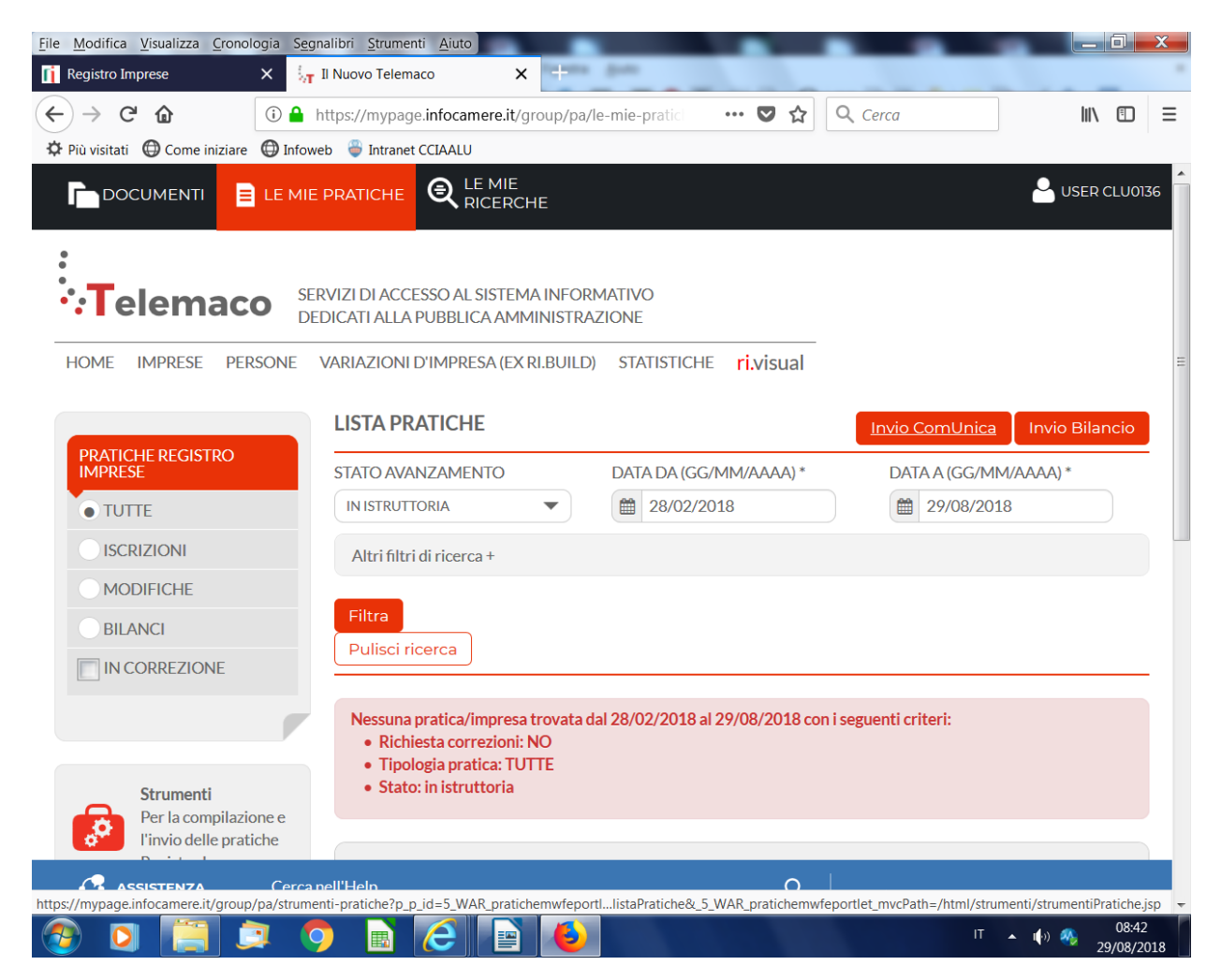

# - Comunicazione Starweb - ACCEDI

| <u>File M</u> odifica <u>V</u> isualizza <u>C</u> ronologia <u>Seg</u> na | libri <u>S</u> trumenti <u>A</u> iuto                         |                                                                                                    |                                                          |
|---------------------------------------------------------------------------|---------------------------------------------------------------|----------------------------------------------------------------------------------------------------|----------------------------------------------------------|
| 👔 Registro Imprese 🛛 🗙 🦣 🛙                                                | Nuovo Telemaco 🛛 🗙 🧧                                          | and then                                                                                                    |                                                          |
| ← → C 1 1 1 1 ht                                                          | tps://mypage. <b>infocamere.it</b> /group                     | /pa/strume 🔳 🚥 😎 🏠 🔍 Cerca                                                                                           |                                                          |
| 🌣 Più visitati 🔘 Come iniziare 🔘 Infoweb                                  | 🟺 Intranet CCIAALU                                            |                                                                                                    |                                                          |
|                                                                           |                                                               |                                                                                                    |                                                          |
| HOME IMPRESE PERSONE V                                                    | ARIAZIONI D'IMPRESA (EX RI.BL                                 | JILD) STATISTICHE <mark>ri.visual</mark>                                                                             |                                                          |
|                                                                           | STRUMENTI PRATICHE                                            |                                                                                                    | «Torna alla lista delle pratiche<br>≡                    |
| PRATICHE REGISTRO     IMPRESE     BILANCI                                 | COMPILAZION<br>E INVIO<br>PRATICA                             | IE<br>Per compilare una pratica di Comunicazione Unio<br>al Registro Imprese e a tutti gli Enti                      | ca ed inoltrarla                                         |
| O DATI DI LAVORO                                                          | La Comunicazione Unica pern<br>INAIL, Agenzia delle Entrate e | nette di ottemperare agli obblighi di legge verso le Came<br>SUAP, inoltrando la pratica ad un solo destinatario che | ere di Commercio, INPS,<br>si fa carico di trasmettere a |
| ALTRE<br>PRATICHE                                                         | ciascun Ente le informazioni d<br>compila ed invia ONLINE     | i propria competenza.<br>er compilare ed inviare online pratiche di                                                  |                                                          |
| PROTESTI                                                                  | ComunicaStarweb                                               | comunicazione Unica, anche di imprese artigiane                                                                      | ACCEDI                                                   |
| E-GOV 🎜                                                                   |                                                               |                                                                                                    |                                                          |

# 3) COMPILAZIONE DELLA PRATICA

#### -scegliere la Regione Toscana

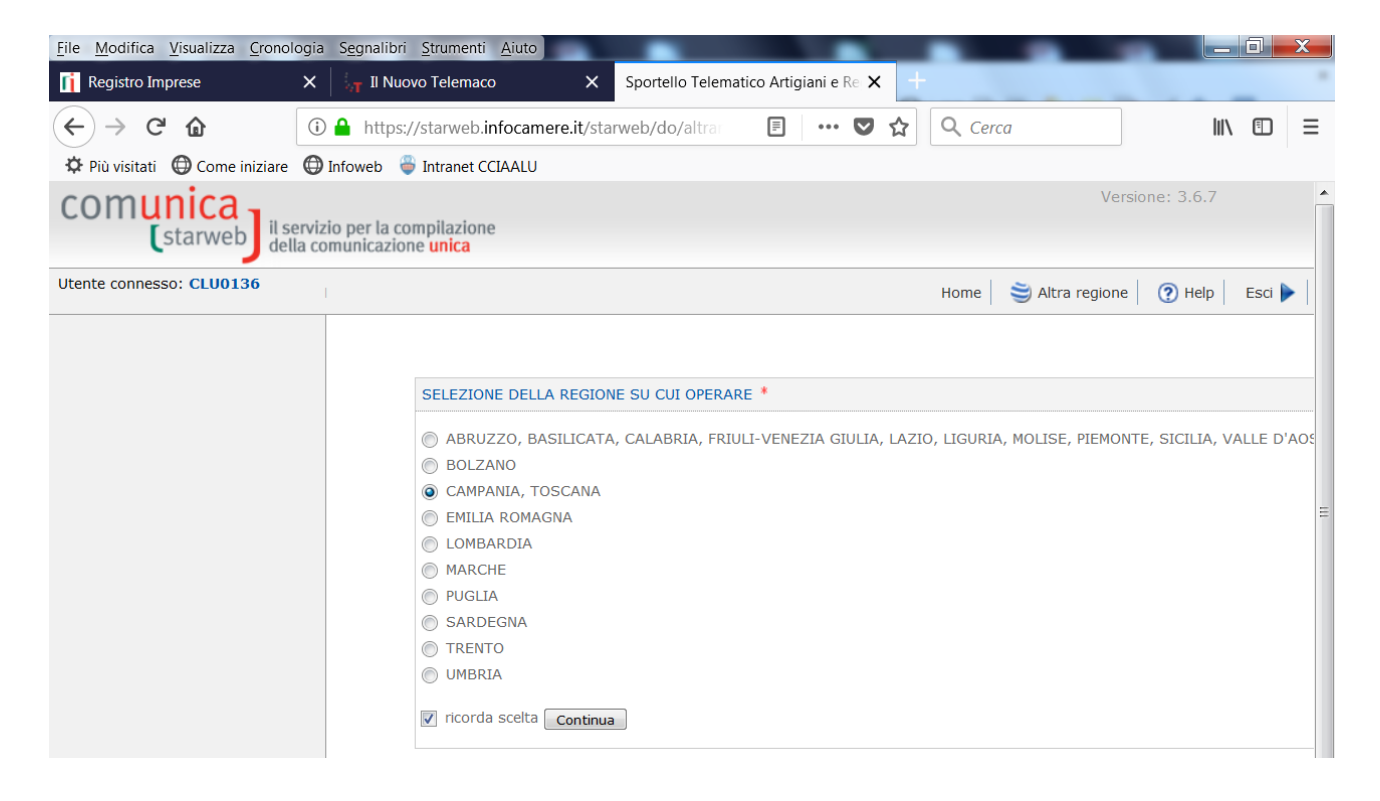

- scegliere Comunicazione Unica Impresa Variazione

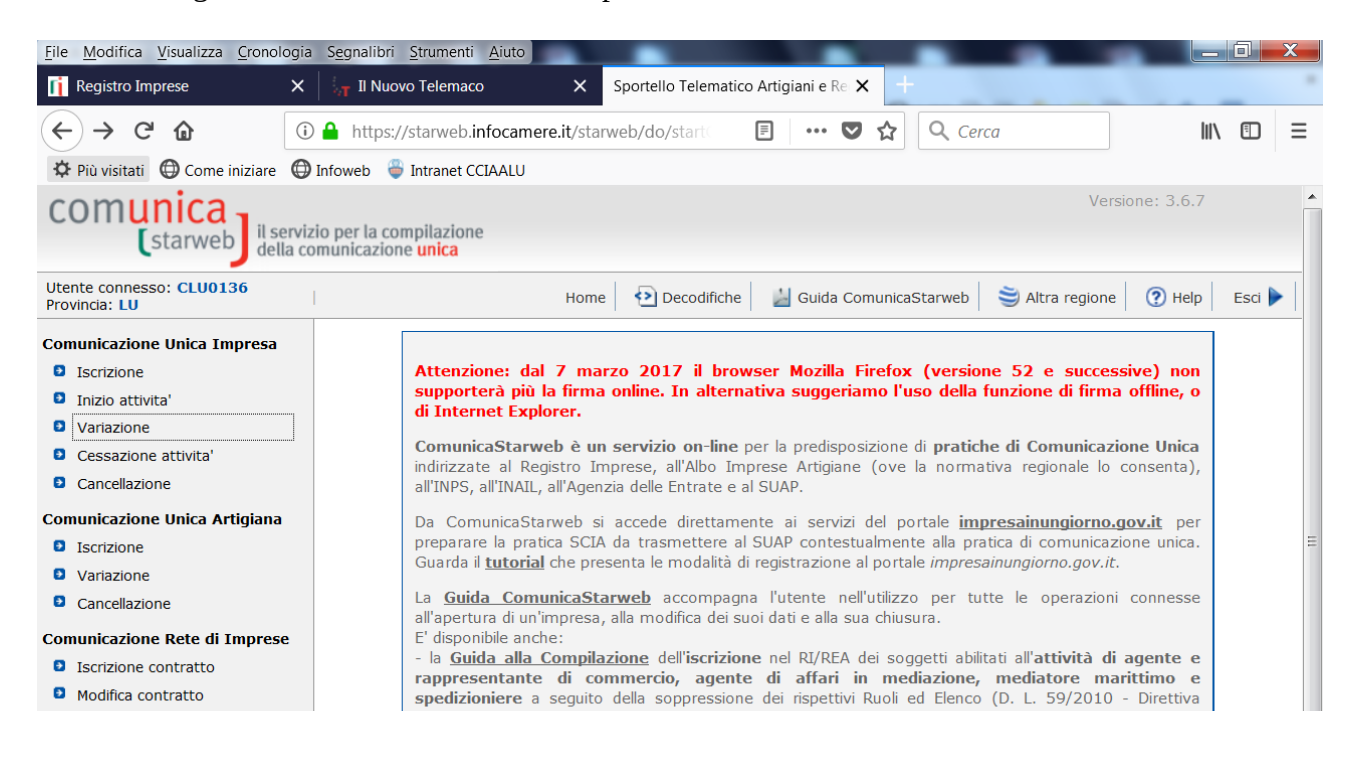

- inserire il numero REA della propria impresa, selezionare la provincia e premere il pulsante Dati Impresa.

| <u>File Modifica Visualizza Cronolo</u>   | gia Segnalibri Strumenti Aiuto                                                 |
|-------------------------------------------|--------------------------------------------------------------------------------|
| 👔 Registro Imprese                        | X Sportello Telematico Artigiani e Re X +                                      |
| (←) → C' @                                | 🛈 🔒 https://starweb.infocamere.it/starweb/do/modifica.dc 🛛 🚥 👽 🏠 🔍 Cerca 🖉 🖾 🔳 |
| 🌣 Più visitati   Gome iniziare            | 🖨 Infoweb 🏻 🏺 Intranet CCIAALU                                                 |
| comunica<br>(starweb) il se               | versione: 3.6.7                                                                |
| Utente connesso: CLU0136<br>Provincia: LU | Home 🔁 Decodifiche 🕍 Guida ComunicaStarweb 🍣 Altra regione 🕐 Help 🛛 Esci 🕨     |
| Comunicazione Unica Impresa               | Pratica di Comunicazione Variazione al R.I.                                    |
| Iscrizione                                | Con la Riforma Camerale le Camere di commercio si stanno accorpando.           |
| Inizio attivita'                          | Seleziona la provincia cui fa riferimento la pratica                           |
| Variazione                                |                                                                                |
| Cessazione attivita'                      | Provincia: LUCCA •                                                             |
| Cancellazione                             | Dati aventuale institute al Registre Imprese                                   |
| Comunicazione Unica Artigiana             | Dati eventuale iscrizione al Registro Imprese                                  |
| Iscrizione                                | Provincia Sede: LUCCA                                                          |
| Variazione                                | N°REA Sede: 195511                                                             |
| Cancellazione                             | Codice Fiscale: Dati Impresa Cancella tutto                                    |
| Comunicazione Rete di Imprese             |                                                                                |
| Iscrizione contratto                      | Denominazione:                                                                 |
| Modifica contratto                        |                                                                                |
| Cessazione contratto                      | Natura Giuridica:                                                              |
| Cerca pratica                             | Sede Legale dell'Impresa                                                       |
|                                           |                                                                                |

- selezionare l'impresa premendo il pulsante in alto a sinistra

| ۏ Risulta     | to della ricerca per Pr | ovincia e N°Re | a - Mozilla Firefox                   |                      |             |
|---------------|-------------------------|----------------|---------------------------------------|----------------------|-------------|
| (i) 🔒         | https://starweb.in      | focamere.it/s  | starweb/do/callSirius.do?             | ♥ ☆ ≡                | ×           |
| Selezio       | na l'impresa:           |                |                                       |                      | • = = > = = |
|               | Provincia Sede          | <b>N°REA</b>   | Denominazione                         | Natura Giuridica     |             |
| -<br>-<br>40. | LU                      | 195511         | LUCCA INNOVAZIONE E TECNOLOGIA S.R.L. | SOCIETA' DI CAPITALI |             |

 Il sistema carica automaticamente i dati dell'impresa presenti nell'archivio Registro Imprese. Scorrendo la pagina verso il basso aprire le opzioni selezionabili premendo il pulsante + accanto a Dati Impresa e selezionare: Conferma dei requisiti per attività di mediatore, agente e rappresentante di commercio, spedizioniere, mediatore marittimo

| File Modifica Visualizza Cronol |                                                                                                    |   |
|---------------------------------|----------------------------------------------------------------------------------------------------|---|
| 👔 Registro Imprese              | X Sportello Telematico Artigiani e Re X +                                                                                     |   |
| (←) → C' @                      | ① 🔒 https://starweb.infocamere.it/starweb/do/modifica.dc 🛛 🕶 👽 🏠 🔍 Cerca 🐘 🗉 🗄                                                | Ξ |
| 🌣 Più visitati  🌐 Come iniziare | 🕀 Infoweb   🟺 Intranet CCIAALU                                                                                                |   |
|                                 | Lista Eventuali Protocolli Aperti in provincia                                                                                | • |
|                                 |                                                                                                    |   |
|                                 | Nessun protocollo trovato                                                                                                    |   |
|                                 | Comunicazione di *                                                                                                    |   |
|                                 | Apri/Chiudi tutte le voci di 🔹 🖬                                                                                              |   |
|                                 | Dati Impresa                                                                                                    |   |
|                                 | Variazione Numero addetti dell'impresa                                                                                        |   |
|                                 | Cancellazione Qualifica Imprenditore Agricolo                                                                                 |   |
|                                 | Modifica dati di iscrizione all'Albo Cooperative                                                                              |   |
|                                 | Altri atti e fatti Soggetti a Deposito                                                                                        |   |
|                                 | Conferma dei requisiti per attività di mediatore, agente e<br>rappresentante di commercio, spedizioniere, mediatore marittimo |   |
|                                 | 🖬 Attivita'                                                                                                    |   |
|                                 | Procedure Concorsuali                                                                                                    |   |
|                                 | Dati Sede                                                                                                    |   |
|                                 | 🔓 Dati Unita' Locale                                                                                                    |   |
|                                 | AC/INPS Assicurazione Previdenziale Commercio                                                                                 | = |
|                                 | Dati Persone                                                                                                    | _ |
|                                 | Rinnovo/Cessazione Cariche e qualifiche REA                                                                                   |   |
|                                 | G Societa' Unipersonale                                                                                                    |   |
|                                 | Gine Scioglimento/Liquidazione                                                                                                |   |
|                                 | 🖬 Quote Sociali                                                                                                    |   |
|                                 | 🚰 Dati Legali                                                                                                    |   |

- in fondo alla pagina premere il pulsante continua

- Nella pagina successiva insieme al riepilogo dei dati vengono proposti i modelli per la revisione dinamica. Si tratta di modelli in formato pdf editabile. Devono essere essere compilati, per ognuno dei soggetti dell'impresa che si sottopongono alla revisione, 2 modelli. Il Modello verifica dinamica requisiti agenti e rappresentanti di commercio ed il Modello verifica dinamica requisiti – intercalare antimafia. I modelli vanno **compilati con i dati richiesti, firmati digitalmente dai soggetti interessati oppure firmati graficamente dai soggetti interessati con l'allegazione dei documenti di riconoscimento in corso di validità. Tale documentazione dovrà essere salvata sul proprio dispositivo in modo da poter essere allegata alla pratica quando richiesto dal sistema.** 

- premere quindi il pulsante Avanti

| <u>File Modifica Visualizza Cronologia</u>                        | Segnalibri Strumenti Aiuto                                                                                                    |                   | X  |
|-------------------------------------------------------------------|----------------------------------------------------------------------------------------------------|-------------------|----|
| 🏮 Link Utili   Camera di Commerc 🗙                                | Sportello Telematico Artigiani e Re 🗙 +                                                                                                    |                   |    |
| $\leftarrow \rightarrow $ C $\bigcirc$                            | ) starweb.infocamere.it/starweb/do/controlliFlusso.de 🚥 👽 🏠 🔍 Cerca 👱 💷                                                                                                    | Ē                 | ≡  |
| 🌣 Più visitati   Come iniziare                                    | Infoweb 🗳 Intranet CCIAALU                                                                                                    |                   |    |
| Comunicazione Unica Impresa<br>Iscrizione                         | Pratica di Comunicazione Variazione                                                                                                    |                   | *  |
| Inizio attivita'                                                  |                                                                                                    |                   |    |
| Variazione                                                        | Conferma dei requisiti per attività di mediatore, agente e rappresentante di commercio,                                                                                                    |                   |    |
| Cessazione attivita'                                              | spedizioniere, mediatore marittimo                                                                                                    |                   |    |
| Cancellazione                                                     | Codice Eiscale: CPTI CUS4A20E715C                                                                                                    |                   |    |
| Comunicazione Unica Artigiana                                     | Denominazione: CORTOPASSI LUIGI                                                                                                    |                   |    |
| Iscrizione                                                        | Natura Giuridica: IMPRESA INDIVIDUALE                                                                                                    |                   |    |
| Variazione                                                        | Provincia Sede: LUCCA                                                                                                    |                   |    |
| Cancellazione                                                     | Provincia Destinataria: LUCCA                                                                                                    |                   |    |
| Comunicazione Rete di Imprese<br>Iscrizione contratto             | ATTENZIONE: E' necessario allegare alla presente comunicazione il modello di verifica dinamica requisiti,<br>firmato digitalmente, con codice documento C47 - "MODELLO VERIFICA DINAMICA REQUISITI".                                                           |                   |    |
| <ul><li>Modifica contratto</li><li>Cessazione contratto</li></ul> | Per le attività di mediatore e di agente e rappresentante di commercio è possibile scaricare i modelli dai link<br>sottostanti. Per i modelli relativi ad attività di spedizioniere e mediatore marittimo rivolgersi alla Camera di<br>Commercio di competenza |                   |    |
| Cerca pratica                                                     | Modello verifica dinamica requisiti mediatori                                                                                                    |                   | -  |
| In corso                                                          | <u>Modello verifica dinamica requisiti agenti e rappresentanti di commercio</u><br>Modello verifica dinamica requisiti - Intercalare antimafia                                                                                                    |                   | =  |
| Inviate                                                           |                                                                                                    |                   |    |
|                                                                   | Note per l'ufficio Registro Imprese                                                                                                    |                   |    |
|                                                                   | ii.                                                                                                    |                   |    |
|                                                                   | Dati RI registrati Indietro Avanti Salva Parziale Salva Totale                                                                                                    |                   |    |
|                                                                   | I campi contrassegnati con * sono necessari per la registrazione.                                                                                                    |                   | -  |
| ج 💽 🖉                                                             | 💌 🔿 🖻 📔 🕹 📕 👘 🔹 🖉                                                                                                    | 08:45<br>1/01/20: | 19 |

- inserire i dati del dichiarante. Il soggetto dichiarante può essere lo stesso imprenditore che in possesso di dispositivo appone la propria firma digitale sulla distinta della pratica oltre che sul modello di revisione oppure altro soggetto in possesso di firma digitale che apporrà la firma digitale sulla distinta della pratica purché tale soggetto sia in possesso di:

- procura Comunica.

- incarico ai sensi dell'art.2 comma 54 della Legge 24/12/2003 numero 350

In questi casi il modello di Revisione contenente le autocertificazioni sarà firmato graficamente dai soggetti interessati ed allegato alla pratica insieme ai documenti d'identità degli stessi

- inserire modalità bollo: Esente bollo – premere il pulsante Salva Totale

| <u>File Modifica Visualizza Cronologia</u>                                   | a S <u>e</u> gnalibri <u>S</u> trument                                                                                                    | i <u>A</u> iuto                                                                                                    |                                                                                                    |                                                             |                                                                                                    |                                                                                                    | 1 ×                                           |
|------------------------------------------------------------------------------|----------------------------------------------------------------------------------------------------|----------------------------------------------------------------------------------------------------|----------------------------------------------------------------------------------------------------|-------------------------------------------------------------|----------------------------------------------------------------------------------------------------|----------------------------------------------------------------------------------------------------|-----------------------------------------------|
| Registro Imprese   X                                                         | Sportello Telematico                                                                                                    | Artigiani e Re 🗙 🕂                                                                                                    | a gate                                                                                                    |                                                             |                                                                                                    |                                                                                                    |                                               |
| $\left( \leftarrow \right) \rightarrow \ \mathbf{C} \ \mathbf{\hat{\omega}}$ | 🕽 🔒 https://starweb.                                                                                                    | infocamere.it/starweb/                                                                                                    | /do/controlliPrat                                                                                                    | 🛡 ಕ                                                         | Cerca                                                                                                    | liiX (                                                                                                    | DE                                            |
| 🌣 Più visitati 🛛 🖨 Come iniziare 🏾 🕄                                         | 🕽 Infoweb 🛛 🏺 Intranet C                                                                                                    | CIAALU                                                                                                    |                                                                                                    |                                                             |                                                                                                    |                                                                                                    |                                               |
| Cancellazione                                                                |                                                                                                    | 🗹 ricorda dati del dic                                                                                                    | hiarante                                                                                                    |                                                             |                                                                                                    |                                                                                                    | *                                             |
| Comunicazione Unica Artigiana                                                | Codice Fiscale: *                                                                                                    | PSQMRC76E23E715V                                                                                                    |                                                                                                    |                                                             |                                                                                                    |                                                                                                    |                                               |
| Iscrizione                                                                   | Cognome: *                                                                                                    | PASQUINI                                                                                                    |                                                                                                    |                                                             |                                                                                                    |                                                                                                    |                                               |
| Variazione                                                                   | Nome: *                                                                                                    | MARCO                                                                                                    |                                                                                                    |                                                             |                                                                                                    |                                                                                                    |                                               |
| Cancellazione                                                                | Qualifica: *                                                                                                    | DELEGATO                                                                                                    |                                                                                                    | •                                                           |                                                                                                    |                                                                                                    |                                               |
| Comunicazione Rete di Imprese                                                | Telefono: *                                                                                                    | 0583976601                                                                                                    |                                                                                                    |                                                             |                                                                                                    |                                                                                                    |                                               |
| Iscrizione contratto                                                         | E-mail o PEC: *                                                                                                    | MARCO                                                                                                    | PEC.IT                                                                                                    |                                                             |                                                                                                    |                                                                                                    |                                               |
| Modifica contratto                                                           |                                                                                                    |                                                                                                    |                                                                                                    |                                                             |                                                                                                    |                                                                                                    |                                               |
| Cessazione contratto                                                         | Domicilio elettro                                                                                                    | nico (posta Elettro                                                                                                    | onica Certificat                                                                                                    | a) dell'impr                                                | esa dove notificare le                                                                                                    | ricevute previst                                                                                                    | e                                             |
| Cerca pratica<br>In corso<br>Inviate<br>Inviate                              | La casella PEC indica<br>E' possibile indicare l<br>L'iscrizione o la modi<br>Domicilio di PEC: *<br>Modalita' di press<br>CCIAA destinataria:<br>Modo Bollo: *<br>Eventuali estremi di<br>del bollo in distinta :<br>Scegli V<br>Dati RI registrati | ta sarà utilizzata solo p<br>a casella PEC dell'interr<br>fica della casella PEC ne<br>LUCCAINTEC<br>entazione<br>LUCCA<br>ESENTE BOLLO<br>autorizzazione per l'ass<br>LU: aut. n.26656 del 30.<br>Il dichiarante ELEGGE (des<br>procedimento, presso l'inc<br>la facoltà di presentare, s<br>Indietro Avanti | er le comunicazion<br>mediario incaricato<br>el Registro Imprese<br>(a) LEGALMAIL.IT<br>(b) LEGALMAIL.IT<br>(c) LEGALMAIL.IT<br>(c) LEGALMAIL.I | i relative alla p<br>dall'impresa.<br>e si richiede cor<br> | ratica, non sarà registrata n<br>npilando l'analogo dato pres<br>omicilio speciale, per tutti gli a<br>to che provvede alla trasmissi<br>fiche di errori formali inerenti la | eel Registro Imprese e<br>sente nella sezione "S<br>sente nella sezione "S<br>utti e le comunicazioni ir<br>one telematica, a cui via<br>a modulistica. | non cor<br>ede dell<br>erenti il<br>ene confi |
|                                                                              |                                                                                                    |                                                                                                    |                                                                                                    | _                                                           |                                                                                                    |                                                                                                    | 0.27                                          |
|                                                                              |                                                                                                    | 2 🖹                                                                                                    |                                                                                                    |                                                             |                                                                                                    | T 🔺 🕪 🗞 🛛 0                                                                                                    | 9:27<br>08/2018                               |

## - premere il pulsante inserisci allegati

|                              | Modello mediatori, agenti<br>di commercio, spedizionie<br>marittimi | e rappresentanti<br>ri, mediatori |             | Definisci Modello Firma Modello |
|------------------------------|---------------------------------------------------------------------|-----------------------------------|-------------|---------------------------------|
| Inviate                      | Тіро                                                                | Data                              | Descrizione |                                 |
| In corso                     | LISTA ALLEGATI REGISTRO                                             | O IMPRESE                         |             | Inserisci Allegati              |
| erca pratica                 |                                                                     |                                   |             |                                 |
| Cessazione contratto         |                                                                     |                                   |             |                                 |
| Modifica contratto           | Ufficio: REGISTRO IMPRESE                                           |                                   |             |                                 |
| Iscrizione contratto         | Stato: APERTA dal 29/08/202                                         | 18                                |             |                                 |
| omunicazione Rete di Imprese | CREATA in data 29/08/2018                                           | <u> </u>                          |             |                                 |
| Cancellazione                | Codice Fiscale: 0208265046                                          | 2 Dati RI registrati              |             |                                 |

e seguire la procedura per allegare:

- modelli di revisione e modelli anfimafia firmati digitalmente o graficamente dai soggetti interessati scegliendo Tipo Documento C47 MODELLO VERIFICA DINAMICA DEI REQUISITI

| <u>File Modifica Visualizza Cronolog</u>                                                                                                    | jia Segnalibri Strumenti Aiuto                                                                                                    |
|----------------------------------------------------------------------------------------------------|----------------------------------------------------------------------------------------------------|
| Registro Imprese                                                                                                    | X Sportello Telematico Artigiani e Re X +                                                                                                    |
| $\leftarrow \rightarrow $ C $\bigcirc$                                                                                                    | ① A https://starweb.infocamere.it/starweb/do/startAllega ♥ ☆ Q Cerca III ① Ξ                                                                                                    |
| 🌣 Più visitati 🛛 🕲 Come iniziare 🛛                                                                                                    | 🕀 Infoweb 🛛 🟺 Intranet CCIAALU                                                                                                    |
| comunica<br>(starweb) il ser                                                                                                    | vizio per la compilazione<br>comunicazione unica                                                                                                    |
| Utente connesso: CLU0136<br>Provincia: LU                                                                                                    | Home 🔁 Decodifiche 🎽 Guida ComunicaStarweb 😂 Altra regione  ? Help Esci 🕨                                                                                                    |
| Comunicazione Unica Impresa<br>Iscrizione<br>Inizio attivita'<br>Variazione<br>Cessazione attivita'<br>Cancellazione<br>Comunicazione Unica Artigiana<br>Iscrizione                  | Gestione allegati Registro Imprese         ATTENZIONE:         ATTENZIONE:         Se necessario, devono essere allegati già firmati digitalmente, in formato "P7M".         La dimensione massima consentita per pagina è di 1000 Kb,         perciò non allegare file ottenuti dalla scansione di documenti con un'alta risoluzione.         Inserimento Allegato per la pratica: 82912724         Tipo Documento: * (647) MODELLO VERIELO DIMAMICO REGUIISTIT |
| <ul> <li>Variazione</li> <li>Cancellazione</li> <li>Comunicazione Rete di Imprese</li> <li>Iscrizione contratto</li> <li>Modifica contratto</li> <li>Gessazione contratto</li> </ul> | Descrizione Documento: * MODELLO VERIFICA DINAMICA REQUISITI Atto: Selezionare tipologia atto Nome file: * Sfoglia Nessun file selezionato Allega il file Annulla Cancella                                                                                                    |
| Cerca pratica In corso Inviate                                                                                                    |                                                                                                    |
| Leggi le informative per la Legge su<br>Policy)                                                                                                    | ulla Privacy relative ai dati trasmessi a mezzo del servizio Telemaco e alla Politica in materia di protezione dei dati personali (Privacy e Cookie                                                                                                    |

O 
 O 
 O 
 O 
 O 
 O
 O
 O
 O
 O
 O
 O
 O
 O
 O
 O
 O
 O
 O
 O
 O
 O
 O
 O
 O
 O
 O
 O
 O
 O
 O
 O
 O
 O
 O
 O
 O
 O
 O
 O
 O
 O
 O
 O
 O
 O
 O
 O
 O
 O
 O
 O
 O
 O
 O
 O
 O
 O
 O
 O
 O
 O
 O
 O
 O
 O
 O
 O
 O
 O
 O
 O
 O
 O
 O
 O
 O
 O
 O
 O
 O
 O
 O
 O
 O
 O
 O
 O
 O
 O
 O
 O
 O
 O
 O
 O
 O
 O
 O
 O
 O
 O
 O
 O
 O
 O
 O
 O
 O
 O
 O
 O
 O
 O
 O
 O
 O
 O
 O
 O
 O
 O
 O
 O
 O
 O
 O
 O
 O
 O
 O
 O
 O
 O
 O
 O
 O
 O
 O
 O
 O
 O
 O
 O
 O
 O
 O
 O
 O
 O
 O
 O
 O
 O
 O
 O
 O
 O
 O
 O
 O
 O
 O
 O
 O
 O
 O
 O
 O
 O
 O
 O
 O
 O
 O
 O
 O
 O
 O
 O
 O
 O
 O
 O
 O
 O
 O
 O
 O
 O
 O
 O
 O
 O
 O
 O
 O
 O
 O
 O
 O
 O
 O
 O
 O
 O
 O
 O
 O
 O
 O
 O
 O
 O
 O
 O
 O
 O
 O
 O
 O
 O
 O
 O
 O
 O
 O
 O
 O
 O
 O
 O
 O
 O
 O
 O
 O
 O
 O
 O
 O
 O
 O
 O
 O
 O
 O
 O
 O
 O
 O
 O
 O
 O
 O
 O
 O
 O
 O
 O
 O
 O
 O
 O
 O
 O
 O
 O
 O
 O
 O
 O
 O
 O
 O
 O
 O
 O
 O
 O
 O
 O
 O
 O
 O
 O
 O
 O
 O
 O
 O
 O
 O
 O
 O
 O
 O
 O
 O
 O
 O
 O
 O
 O
 O
 O
 O
 O
 O
 O
 O
 O
 O
 O
 O
 O
 O
 O
 O
 O
 O
 O
 O
 O
 O
 O
 O
 O
 O
 O
 O
 O
 O
 O
 O
 O
 O
 O
 O

- Eventuale procura comunica (Tipo documento E21) e documento d'identità (Tipo documento E20) nel caso in cui l'imprenditore non sia in possesso di firma digitale e la

distinta venga firmata da soggetto in possesso di procura. Se la firma sulla distinta è apposta da professionista incaricato è sufficiente l'allegazione del documento d'identità.

#### 4) FIRMA ED INVIO DELLA PRATICA

- Inseriti gli allegati la pratica deve essere firmata dal link firma sotto Dettaglio Pratica

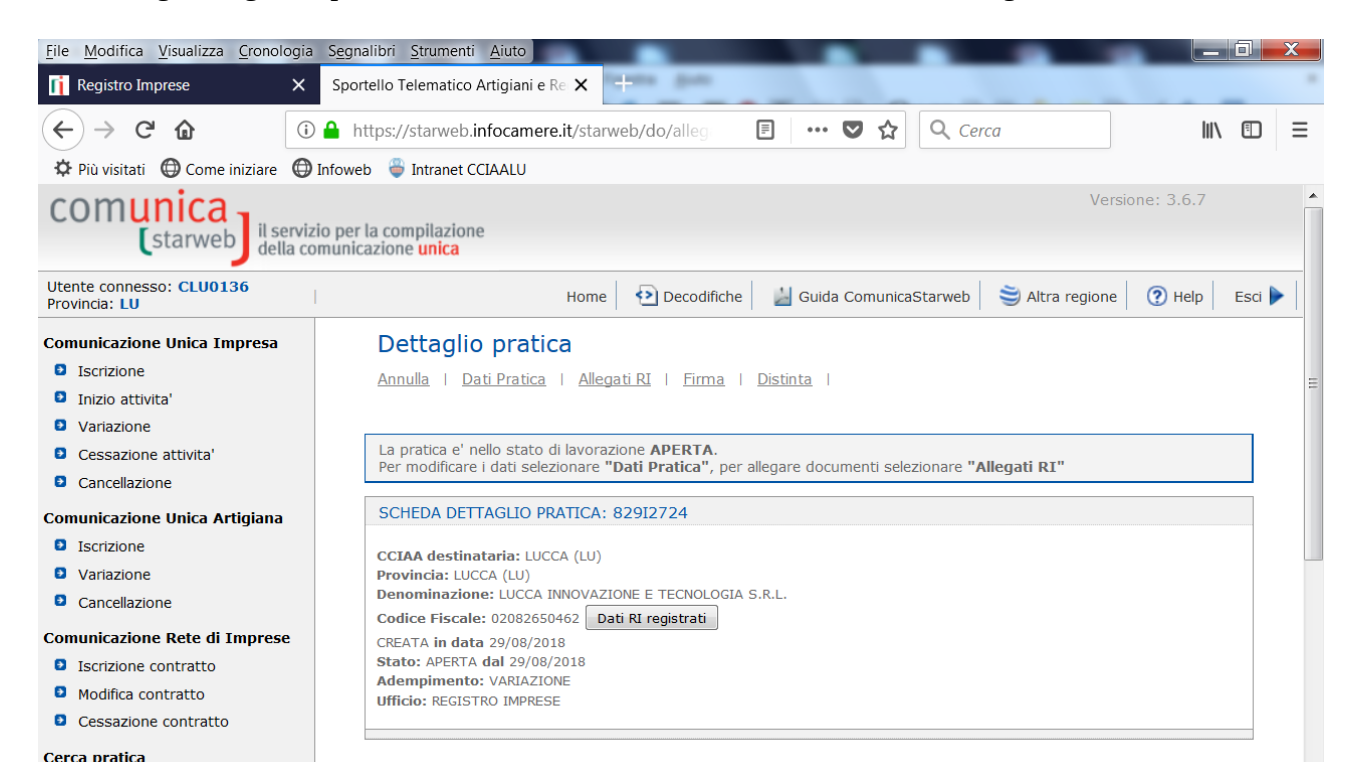

#### - Leggere la pagina di riepilogo e premere il fondo alla pagina il pulsante continua

- Effettuare l'operazione di firma on line o di firma off line seguendo le istruzioni date direttamente dal sistema

| <ul> <li>Iscrizione</li> <li>Variazione</li> <li>Cancellazione</li> <li>Comunicazione Rete di Imprese</li> <li>Iscrizione contratto</li> <li>Modifica contratto</li> <li>Cessazione contratto</li> <li>Cerca pratica</li> <li>In corso</li> <li>Inviste</li> </ul> | <ul> <li>Ia Distinta Registro Imprese con la "Visura a quadn" che nporta i dati della modulistica R.I. ed identificata con il codice documento DIS;</li> <li>Ie eventuali Distinte con la modulistica degli altri enti (Agenzia Entrate, INAIL, INPS) allegate ma che non sono state firmate digitalmente. (Le altre Distinte allegate alla pratica che risultano gia' firmate digitalmente non vengono integrate nella Distinta Comunicazione Unica.)</li> <li>Nella trasmissione telematica la distinta va firmata digitalmente dall'intermediario, qualora questi sia un soggetto diverso dall'obbligato, al fine dell'accettazione della dichiarazione di domiciliazione.</li> <li>Ci sono due modalità per firmare digitalmente la distinta: on-line oppure off-line.</li> <li>Firma on-line Prerequisiti: <ul> <li>a) sistema operativo Windows e browser che supporta java (es. Internet Explorer);</li> <li>b) Java Runtime Environment (JRE) non inferiore alle versione 1.6.x;</li> <li>c) dispositivo di firma digitale</li> </ul> </li> </ul> |  |
|----------------------------------------------------------------------------------------------------|----------------------------------------------------------------------------------------------------|--|
|                                                                                                    | Se è necessario apporre più firme sulla Distinta, sarà possibile aggiungerle selezionando la funzione "Altra Firma" nella pagina di<br>dettaglio pratica firmata.  Firma off-line Firmare off-line eseguendo nell'ordine le seguenti operazioni: 1) <u>Scaricare il file che rappresenta la distinta 82912724.CUI.PDF</u> 2) Firmare digitalmente il file utilizzando un dispositivo di firma digitale 3) <u>Allegare il file firmato digitalmente</u>                                                                                                    |  |

- una volta firmata la distinta in alto nella pagina sotto la scritta Dettaglio pratica è selezionabile l'opzione legata agli importi della pratica

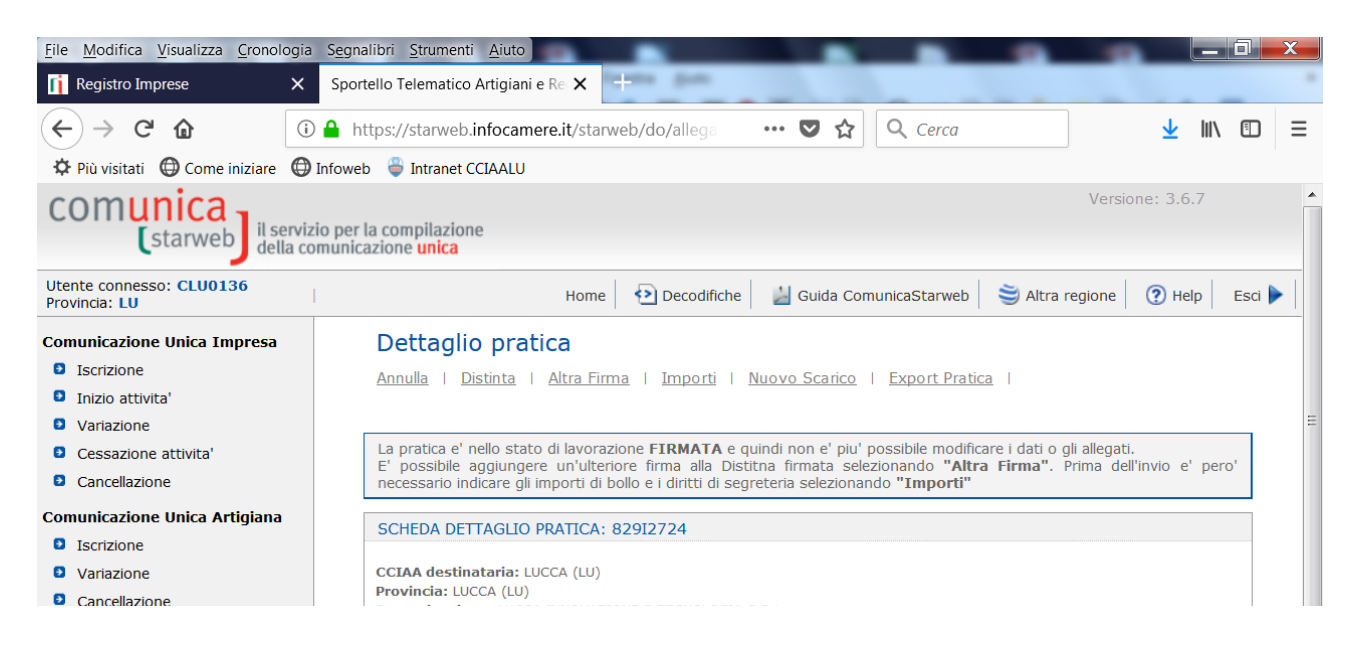

- selezionare importi diritti di segreteria di EURO 18 NEL CASO DI IMPRESE INDIVIDUALI E DI EURO 30 NEL CASO DI SOCIETA'. LA PRATICA E' ESENTE BOLLO. Premere poi il pulsante conferma in basso nella pagina

- premendo Invia in CCIAA la pratica viene inviata in Camera di Commercio per la protocollazione

| <u>File M</u> odifica <u>V</u> isualizza <u>C</u> ronologia | Segnalibri Strumenti Aiuto                                                                                            |
|-------------------------------------------------------------|----------------------------------------------------------------------------------------------------|
| 👔 Registro Imprese 🛛 🗙                                      | Sportello Telematico Artigiani e Re 🗙 +                                                                               |
| $\leftarrow \rightarrow C $                                 | ) 📤 https://starweb.infocamere.it/starweb/do/gestis 🚥 😎 🏠 🔍 Cerca 👱 🕪 🖸 🚍                                             |
| 🌣 Più visitati 🔀 Come iniziare 🔘                            | Infoweb 🏺 Intranet CCIAALU                                                                                            |
| comunica<br>starweb                                         | versione: 3.6.7                                                                                                    |
| Utente connesso: CLU0136<br>Provincia: LU                   | Home 🔁 Decodifiche 🎽 Guida ComunicaStarweb 😂 Altra regione 🕐 Help 🛛 Esci 🕨                                            |
| Comunicazione Unica Impresa                                 | Dettaglio pratica                                                                                                    |
| Iscrizione                                                  | Annulla   Distinta   Importi   Invia in CCIAA   Nuovo Scarico   Evnort Pratica                                        |
| Inizio attivita'                                            | renneme ( province ( aniporte ( aniporte aniporte aniporte aniporte ( aniporte aniporte (                             |
| Variazione                                                  | E                                                                                                    |
| Cessazione attivita'                                        | La pratica e' nello stato di lavorazione PRONTA PER L'INVIO: per inviarla e' sufficiente selezionare "Invia in CCIAA" |
| Cancellazione                                               | SCHEDA DETTAGLIO PRATICA: 829I2724                                                                                    |
| Comunicazione Unica Artigiana                               |                                                                                                    |
| Iscrizione                                                  | CCIAA destinataria: LUCCA (LU)  Provincian: LUCCA (LU)                                                                |
| Variazione                                                  | Denominazione: LUCCA INNOVAZIONE E TECNOLOGIA S.R.L.                                                                  |
| Cancellazione                                               | Codice Fiscale: 02082650462 Dati RI registrati                                                                        |
| Comunicazione Rete di Imprese                               | CREATA in data 29/08/2018<br>Stato: PRONTA PER L'INVIO dal 29/08/2018                                                 |
| Iscrizione contratto                                        | Adempimento: VARIAZIONE                                                                                               |
| Modifica contratto                                          | UIIILIU. REGISTRU IMPRESE                                                                                             |
| Cessazione contratto                                        |                                                                                                    |
| Cerca pratica                                               |                                                                                                    |

# ISTRUZIONI SULLA COMPILAZIONE DEL MODELLO DI REVISIONE C47 DA ALLEGARE ALLA PRATICA E DEL MODELLO ANTIMAFIA

I modelli sono scaricabili dai software compatibili con le specifiche mnisteriali per la presentazione delle pratiche al Registro delle Imprese

Devono essere compilati con i dati Anagrafici del soggetto dichiarante e ne devono essere compilati uno per ogni soggetto obbligato alla Revisione.

# I soggetti obbligati dalla normativa sono tutti i legali rappresentanti dell'impresa, nonché tutti coloro che, a qualsiasi titolo , svolgono l'attività di Agenti e Rappresentanti di Commercio per conto dell'impresa

I modelli dovranno essere poi firmato digitalmente o graficamente dal soggetto interessato.